## GIS w praktyce

Konwersatorium 6

Temat: Geokodowanie.

**Geokodowanie** – termin określający przypisanie adresom pocztowym współrzędnych geograficznych lub współrzędnych prostokątnych płaskich. Jest to metoda pozwalająca na uzyskanie informacji przestrzennych na podstawie informacji zapisanej w bazach danych, w których jako jedno z pól rekordu pojawia się adres pocztowy (Longley i in. 2008).

Geokodowanie jest metodą, która pozawala przekształcić zwykłą cyfrową bazę danych (np. zapisaną w piku \*.xls) na pełnowartościową cyfrową bazę danych przestrzennych. Geokodowanie jest szczególnie przydatne w planowaniu przestrzennym oraz w analityce biznesowej.

## Ćwiczenie do wykonania:

- 1. Wykonaj geokodowanie adresów wydziałów Uniwersytetu Jana Kochanowskiego w Kielcach.
- a) Zainstaluj wtyczkę MMQGIS (górne menu *Wtyczki->Zarządzaj Wtyczkami...*, wpisz nazwę szukanej wtyczki i po jej odnalezieniu kliknij *Zainstaluj*)
- b) Zaimportuj do QGIS tabelę UJK\_adresy\_geokod.csv, którą znajdziesz w folderze z danymi do ćwiczenia (górne menu Warstwa->Dodaj warstwę->Dodaj warstwę tekstową CSV)

W oknie importu pliku CSV w polu *Kodowanie* wybierz *System*, w polu *Geometria* wybierz opcję *Bez geometrii*. Poeksperymentuj z ustawieniami w polach *Format pliku*, *Opcje wierszy*, *Opcje kolumn*. Kiedy tylko w podglądzie tabeli otrzymasz satysfakcjonujący widok jej struktury naciśnij przycisk *OK*.

- c) Zapisz zaimportowaną tabelę w kodowaniu UTF-8 (prawy przycisk myszy na nazwie tabeli w Panelu warstw->*zapisz jako->* w polu *Format* wybierz Comma Separated Value [CSV], w polu *Zapisz jako* zdefiniuj lokalizację i nazwę wynikowego pliku, w polu *Kodowanie* zmień kodowanie na UTF-8, w polu *Geometry* wybierz opcję *Bez geometrii*. Naciśnij OK.
- d) Uruchom okno geokodowania (górne menu *MMQGIS->Geocode->Geocode CSV* with Google/Open Street Map).
- e) W polu *Input CSV file (UTF-8)* wyszukaj tabelę z adresami zapisaną w kodowaniu UTF-8
- f) W polach *Address Field, City Field i Country Field* wybierz odpowiednie kolumny z tabeli CSV.
- g) W polu *Output Shapefile* wybierz folder i nazwę pliku będącego wynikiem geokodowania (zmień lokalizację na Twój folder na dysku komputera!)
- h) W polu *Not Found Output List* zmień lokalizację pliku wynikowego na Twój folder na dysku komputera.
- i) Naciśnij przycisk **OK**. Jeśli poprawnie wszystko ustawiłeś to w wyniku otrzymasz nową warstwę punktową w formacie \*.shp, która będzie pokazywała lokalizację

Zakład Badań Środowiska i Geoinformacji, Instytut Geografii i Nauk o Środowisku UJK

wydziałów UJK. Możesz podłączyć jakąś mapę podkładową (np. górne menu *W internecie->Open Layers Plugin->Open Street Map->OpenStreetMap*) żeby przekonać się czy efekt geokodowania jest poprawny.

 W programie Excell stwórz własną tabelę zawierającą minimum 10 adresów, zapisz ją w formacie CSV i zgeokoduj, Pamiętaj, że najwięcej nauczysz się przechodząc cały proces, od stworzenia tabeli do geokodowania, samodzielnie.

## Literatura

Longley P.A., Goodchild M.F, Maguire D.J., Rhind D.W, 2008, GIS, Teoria i praktyka. PWN, Warszawa.

## Praca domowa

- 1. Poczytaj w sieci o zastosowaniu geokodowania w różnych projektach.
- 2. Poszukaj informacji dotyczących geokodowania na stronach firmy ESRI.
- 3. Zastanów się, jaki potencjał niesie geokodowanie adresów klientów sieci handlowych, banków lub innych instytucji.